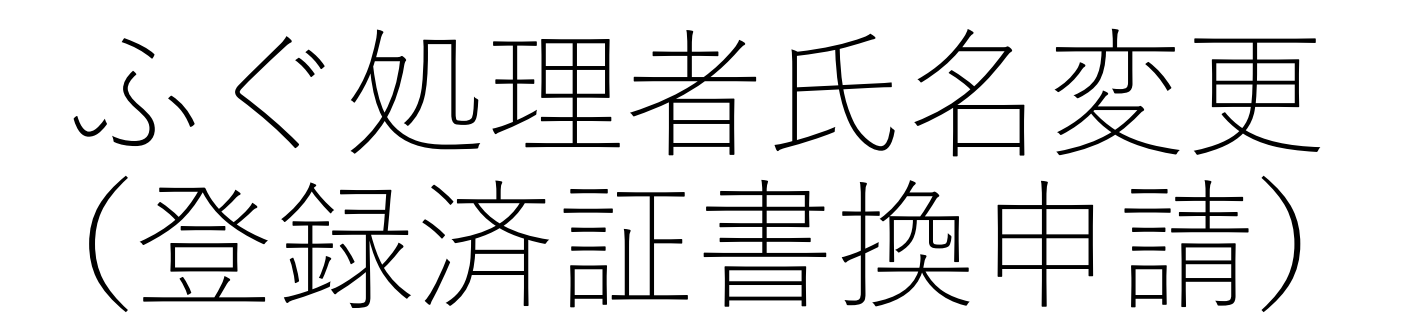

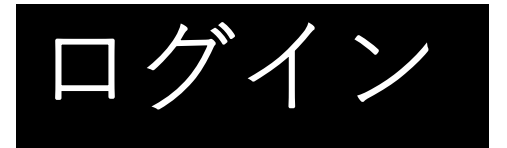

### ふぐ処理者氏名変更 (登録済証書換申請)

入力の状況

0%

大分児の「ふく処理者氏名変更(登録資証書換申請)」のネット申請ページ です。

ふぐ処理者氏名変更(登録済証書扱申請)とは ふぐ処理者の方の氏名変更があったときの手続きです。

制度详細については こちら

申請前の準備事項

以下の事項を確認・チェックいただけると申請がスムーズです。

決済用のクレジットカード この予約にはクレジットカードによる決測が必要です。お予えに有効なクレジットカード本用 創してください。

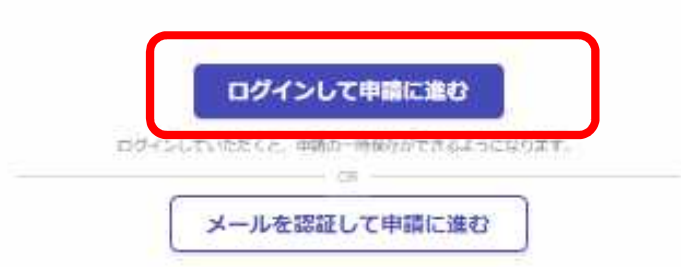

申請入力の前に・

申請にあたっては、事前にアカウントを作成す る必要があります。

○アカウント作成については、以下のHPを参考 にして下さい。

https://www.pref.oita.jp/site/denshishinseipo rtal/denshishinsei-faq0002184756.html

○ログイン方法については、以下のHPを参考に して下さい。

https://www.pref.oita.jp/site/denshishinseipo rtal/denshishinsei-faq0002184759.html

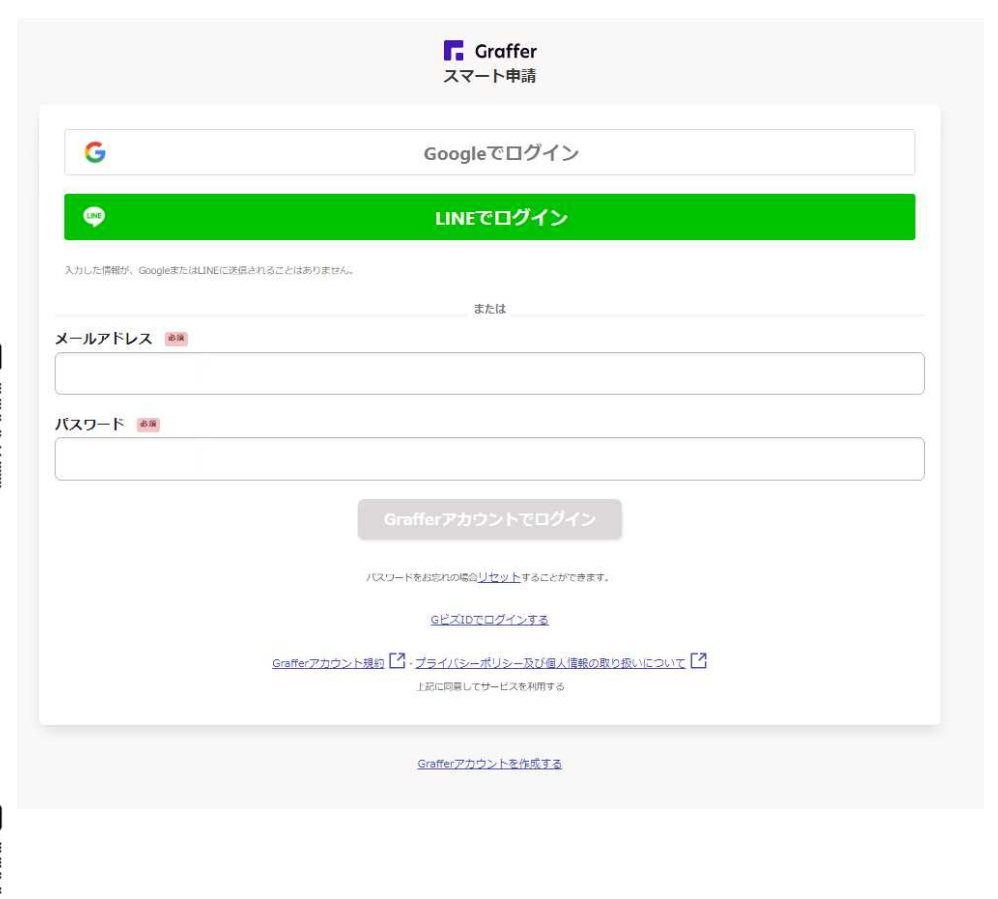

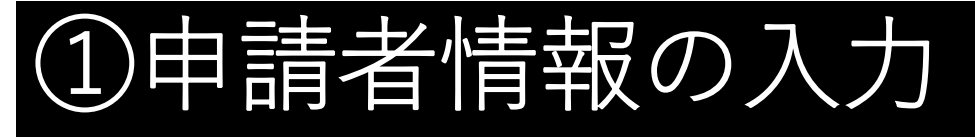

ふぐ処理者氏名変更(登録済証書換申請)

入力の状況

17%

#### 申請者の情報

名前(姓と名の間は1文字空けてください) #88

大分 太郎

| 御便番号 🛛 🖗 🕺                          |          |                 |
|-------------------------------------|----------|-----------------|
|                                     | 住所を自動で入力 |                 |
| 住所 💩 🕷                              |          |                 |
|                                     |          |                 |
| 生年月日(西暦)                            |          | 自宅の住所を入力してください。 |
| 1980 年 12 月                         | 25 🗄 🧰   |                 |
| 電話番号 1018<br>日中に連絡が取れる電話番号を入力してください | 24       |                 |
| メールアドレス 😹                           |          | 入力が完了したら、クリック   |
| 一時保存し                               | て、次へ進む   | してください。         |
| く 制度概要                              | マージに戻る   |                 |

ふぐ処理者自身の情報を入力し

# ②変更前の氏名、ふぐ処理者の登録情報の入力

#### 氏名の変更について

#### 変更前の氏名

性と名の間は1文字立けてください。 Ø 変更前の任名を入力してください。 変更事項が確認できる書類 課初先許証や住民業の写し等の変更後の氏名が確認できる実際の写真や実像ファイルを添付して FRU ▲ ファイルを選択・ 変更単項が確認できる意想を入力してください。 変更事項が確認できる書類の裏面等 ### 転先許証のように変要事項が実面に記録されている場合は、実面の写真や嵌像ファイルを送付し 運転免許証のように、変更 てください 事項が裏面に記載されている ▲ ファイルを連択・ 場合は、裏面の写真も添付し 氏名変更年月日 ## 12 月 25 E 年 てください。 ふぐ処理者の登録年月日 ## ふぐ透理者象徴実証に記載の年月日を入力して下さい、成了証の日村ではありません。 月 E **1111** 年 25 12 ふぐ処理者の登録番号 ## ふく感望者聖迷者経の右上に記載の帯可を入力して下さい、住了経の帯可ではありません。 入力が完了したら、ク<u>リック</u> してください。 一時保存して、次へ進む 〈 戻る

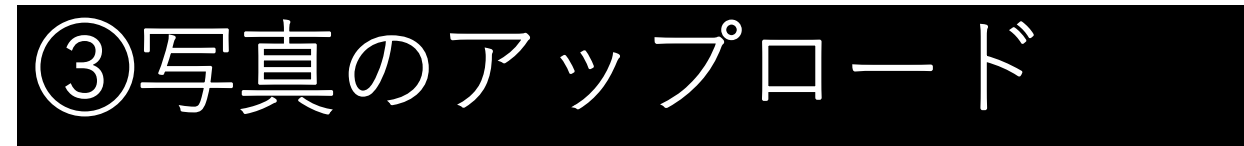

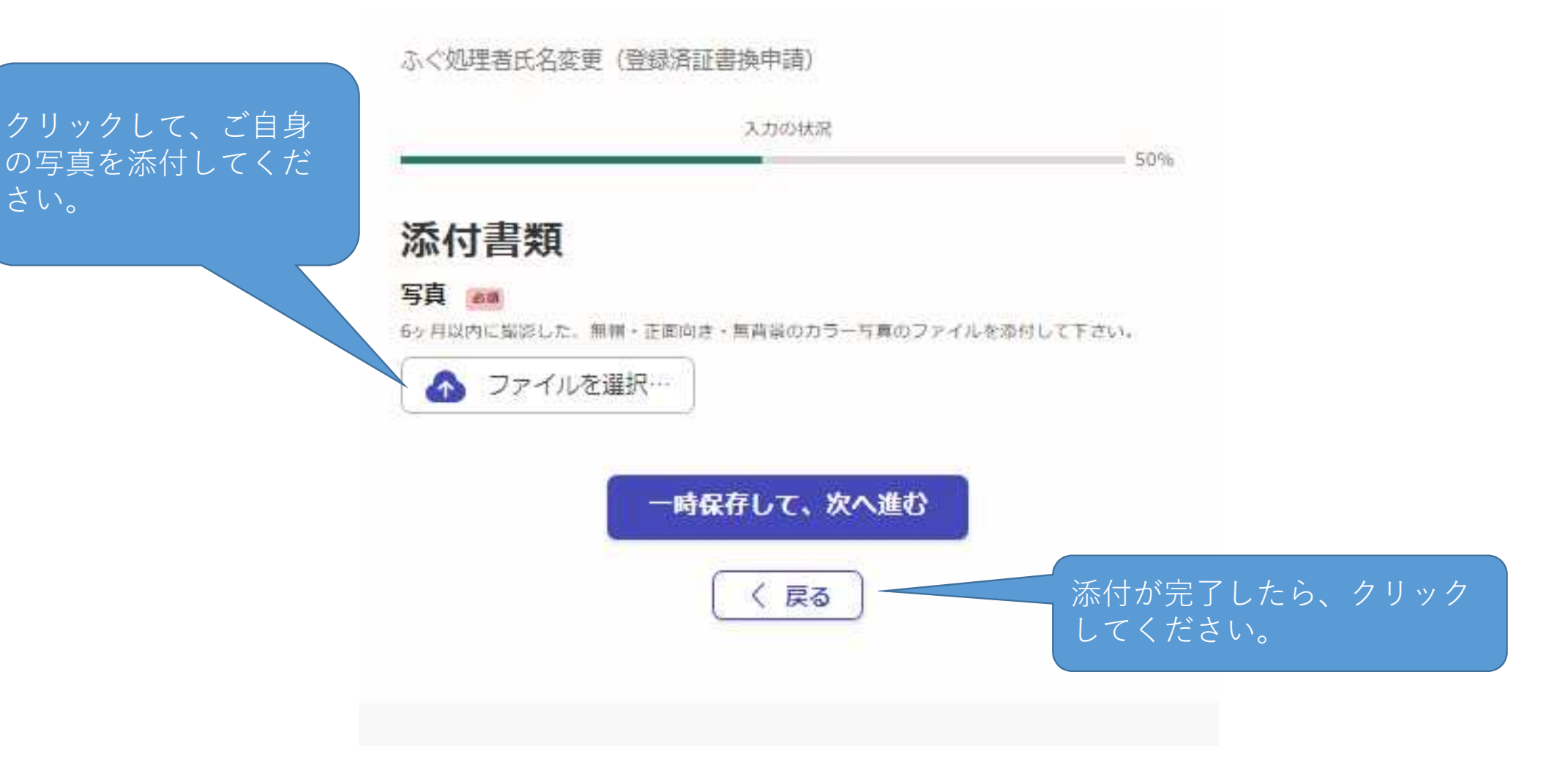

# ④登録済証の受け取り方法

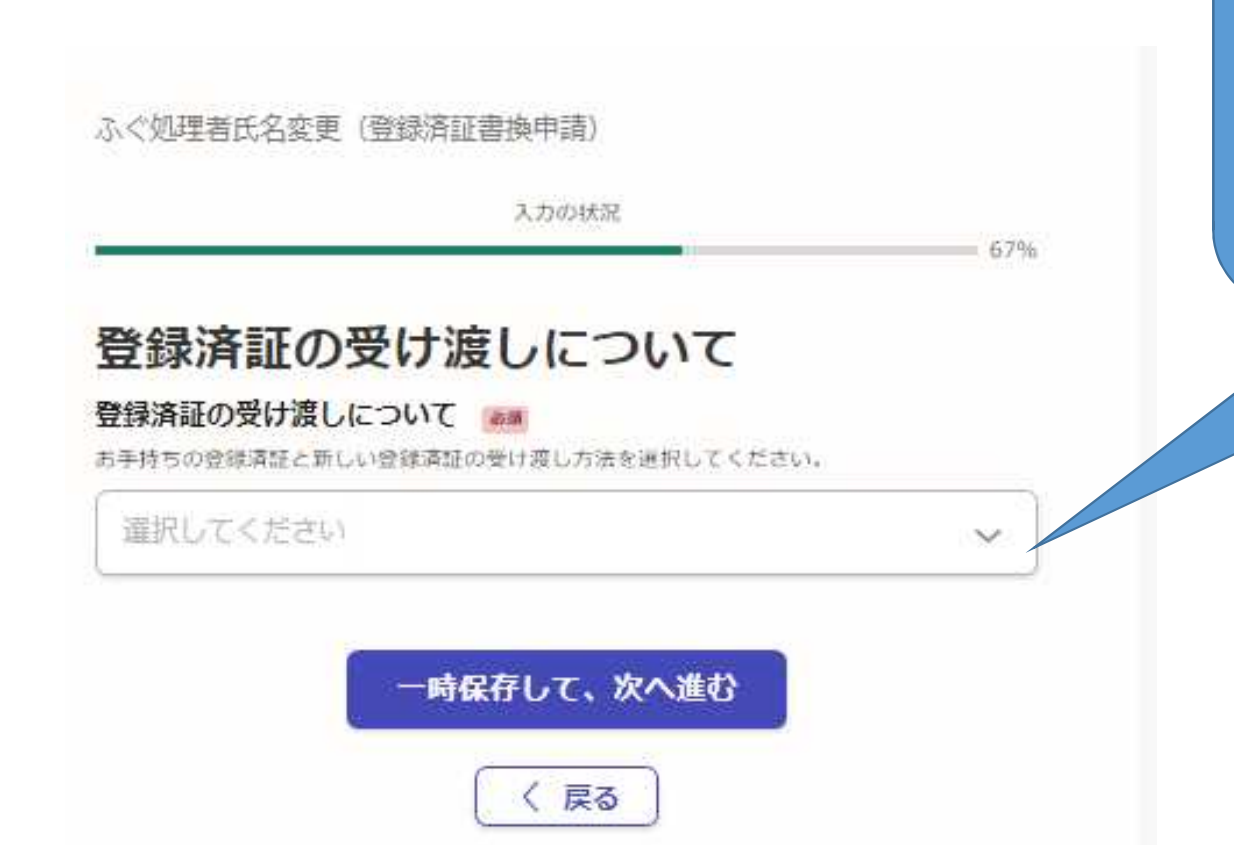

受け取り方法を選択して下さい。 郵送を選択した場合、封筒に「ふぐ 処理者登録済証在中」と記載し、登録 済証を送付してください。また、簡易 書留等の記録が残る郵送料分の切手を 貼付け、返送先を記入した角2型封筒 を返送用封筒(レターパック可)を同 封してください。

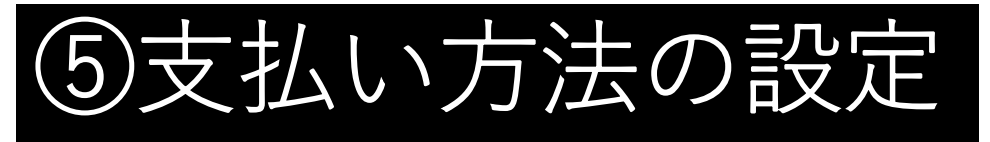

ふぐ処理者氏名変更(登録済証書換申請)

|                                                                 | ()))))(M)()            | 84%                            |   | 「啓録っ  | トろ ト を ク        |                  |
|-----------------------------------------------------------------|------------------------|--------------------------------|---|-------|-----------------|------------------|
| 払い方法の設定                                                         |                        |                                | 7 | クレジッ  | ットカード           | ン<br>の<br>情<br>幸 |
| 支払い方法                                                           |                        |                                | E | 「邨しく、 | (12 <i>4</i> V) |                  |
| カード種別 お支払いに使うクロ<br>カード番号 ていません。                                 | レジットカードが               | 登録され                           |   |       |                 |                  |
|                                                                 |                        |                                |   |       |                 |                  |
|                                                                 | 登録する<br>               |                                |   |       |                 |                  |
| 支払い内容<br>このお手続きの申請には以下の支払い<br>費目                                | 登録する                   | 金額                             |   |       |                 |                  |
| <b>支払い内容</b> このお手続きの申請には以下の支払い<br>費目 ふぐ処理者登録済証書換申請              | 登録する                   | <b>金額</b><br>1,800円            |   |       |                 |                  |
| <b>支払い内容</b><br>このお手続きの申請には以下の支払い<br><b>費日</b><br>ふぐ処理者登録済証書換申請 | 登録する<br>が請求されます。<br>合計 | 金額<br>1,800円<br><b>1,800</b> 円 |   |       |                 |                  |

\*申請内容の入力へ戻る

登録が完了したら、クリック してください。

を

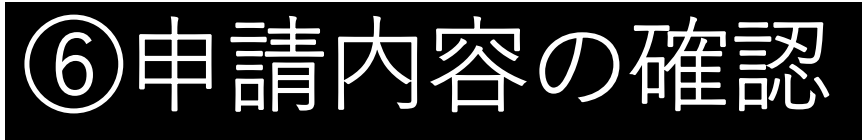

### 内容に誤りがなければ、 クリックしてください。 申請が完了します。

| 申請内容の確認                        |               |           |
|--------------------------------|---------------|-----------|
| 申請者の依頼                         |               |           |
| PIL BORH                       |               |           |
| = A/                           |               |           |
| 6日(株と長の間には東京にて                 | 1488.22       |           |
| 17 18                          |               |           |
| Million Pr                     |               |           |
| anange.                        |               |           |
| 林田                             |               |           |
| 2002082885781-                 | 1.0.1100.77   |           |
| 5年有日(西田)                       |               |           |
| AM0212/25                      |               |           |
|                                |               |           |
| WY- BA- MAA                    |               |           |
| 2-47 P.1-6                     |               |           |
|                                |               |           |
| 氏名の変更について                      |               |           |
|                                |               |           |
| HE 18                          |               |           |
| 29882-1822938B                 |               |           |
| 2/24248.pdf                    |               | 2月(1888)  |
| 1.4.2.P.TAL                    |               |           |
| Million WE                     |               |           |
| 五く訪問教の教師ぞ月口                    |               |           |
| American                       |               |           |
| 五く時間教力後援事件                     |               |           |
| 10.24                          |               |           |
| 源付离期                           |               |           |
| 118                            |               |           |
| - 2124248.µdt                  |               | 2天-(14年間) |
| 5                              |               |           |
| 管操資証の受け渡し                      | EDUZ          |           |
| 春後男はな春片道にころりて                  |               |           |
| 有産業目がよくならか)<br>単位(含産業目的の名称な後2) | 建立用户品牌中间品合为需求 | 建和能学的特征性  |
| 支払いの内容                         |               |           |
| 主法に由何                          |               |           |
|                                | 合計            | 1,800     |
|                                | ~~~~          |           |

-NIM/WICES

申請後は事務処理の状況を システムからのメールにてお 知らせいたします。